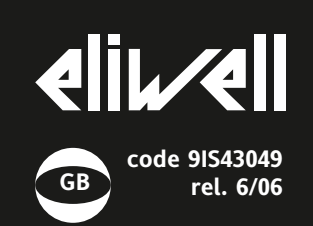

# EM300(LX)

### electronic digital indicator

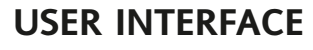

The user has a display and four buttons for controlling instrument status and programming.

### BUTTONS AND MENUS ACCESSING

| UP Button   | Scrolls through the menu items<br>Increases the values |
|-------------|--------------------------------------------------------|
| DOWN button | Scrolls through the menu items<br>Decreases the values |
| fnc button  | ESC function (quit)                                    |

Set point button

set

1-Accesses Machine Status Menu (ACTIVE ALARMS, PROBE READ-ING) and related labels/values: 1-Accesses Programming Menu (PARAMETERS, COPY C ARD (LX models)) and related labels/values:

3-Confirms commands

### AND USING MENUS

The resources are arranged in a menu that can be accessed by pressing and quickly releasing the "set" button (Machine Status menu) or holding down the "set" button for more than 5 seconds (Programming menu). To access the contents of each folder indicated by the relevant label, just press the "set" button once. You can now scroll through the contents of each folder, modify it or use its functions. If you do not use the keyboard for over 15 seconds (time-out) or if you press the "fnc" button once, the last value shown on the display is confirmed and you return to the previous screen mask.

## MACHINE STATUS MENU

(See Machine Status Menu Diagram) To access the Machine Status menu, press the "set" button and quickly release it (The "SP1" label appears. V/I MODELS ONLY) (If alarms are active, with the exception of faulty probes/probe errors, the "AL" label appears). By using the "UP" and "DOWN" buttons you can scroll through the other folders in the menu: the folders are indicated below in the order they appear: -AL: alarm folder LX MODELS ONLY NOTE: The AL folder appears if high or low temperature alarms are present.

decimal point: •ON for active alarm; decimal point alarm that is still present parameter):

I FDS AND **KEYPAD** 

example).

used:

meters.

ALARM PRESENT?

If an alarm condition exists when the "Machine Status" menu is accessed, the "AL" folder label appears with the alarm

codes. (see section on "Diagnostics").

HOW TO LOCK THE KEYBOARD

Keyboard operating can be locked by pro-

gramming the "Loc" parameter (see folder with "diS" table). If the keyboard is locked

MENU (see) Functions CANNOT be activat-

you can only access the Programming

ed with buttons (to silence alarms, for

TELEVIS SYSTEM (LX MODELS ONLY)

• 350 BUS ADAPTER for EM300(LX) with

To configure the instrument to do this, you

need to access the folder with the "Add"

label and use the "dEA" and "FAA" para-

connected using the TTL serial port. The TTL- RS 485 interface module must be

• 130 or 150 BUS ADAPTER.

V/I. Pt100/TC input.

The Televis remote control systems can be

(())

Alarm (IF PRESENT)

blinking for silenced

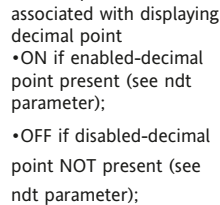

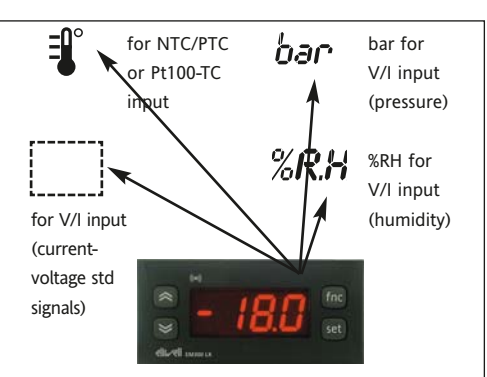

## **PROGRAMMING MENU** DIAGRAM

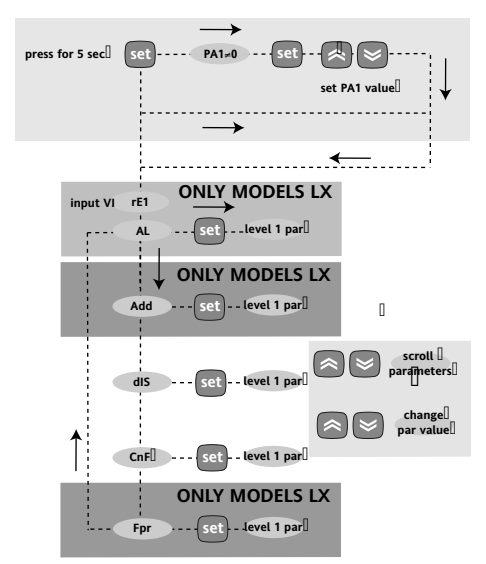

level 1

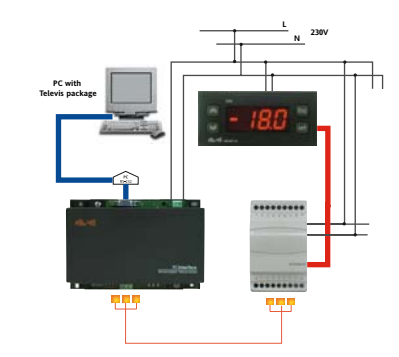

only use 350 Bus Adapter for model with V/I, Pt100/TC input

## MACHINE STATUS MENU DIAGRAM

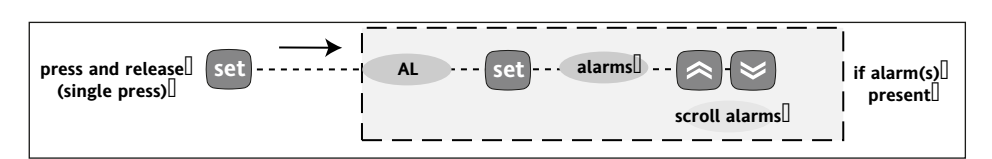

### **PROGRAMMING MENU** (See Programming Menu Diagram) 1) Displaying level 1 parameters

To access the Programming menu, hold the "set" button for more than 5 seconds.

Level 1 parameters can be protected by a PASSWORD\* (defined by parameter DIS/PA1) If the PASSWORD is enabled, the label "PA1" will appear when you access the Programming Menu; press the "set" button and the value "0" will appear; enter the password using the "UP"/"DOWN" buttons and press the "set" button again. This

### allows you to access the level 1 parameters. Use the "UP" and "DOWN" buttons to scroll through the other folders; the folders will only display level 1 parameters.

PLEASE NOTE: It is strongly recommended that the unit is switched off and on again each time parameter configuration is changed in order to prevent malfunctioning of the configuration and/or ongoing timings (compulsory for selection of probe type and count parameters).

### \*PASSWORD

The "PA1" password allows level 1 and level 2 parameters to be accessed. This password is not present in the standard configuration. To enable it (value  $\neq 0$ ) and assign it the desired value, access the Programming menu in the "diS" folder. If the password is enabled, it will be requested when entering the "Programming" menu.

### USING COPY CARD (LX MODELS ONLY)

The Copy Card is an accessory connected to the TTL serial port used for quick programming of the unit parameters (upload and download parameter map to one or more units of the same type). Operations are described below: Fr-Format

This command is used to format the copy card. This is necessary if

•it is used for the first time,

### •it is used with models that are incompatible, •after use with a specific model, another model must be connected.

Warning: when the copy card has been programmed using the "Fr" parameter all the data entered is cancelled. This operation cannot be undone.

### UL-Upload

This operation unloads the programming parameters from the instrument.

### dL-Download

This operation downloads the programming parameters to the instrument.

### NOTE:

Table o

- UPLOAD: instrument -> Copy Card
- DOWNLOAD: Copy Card —> instrument.

The operations are performed by accessing the folder identified by the "FPr" label and selecting the "UL", "dL" or "Fr" commands. The operation is confirmed by pressing the "set" button. If the

operation is successful, a "y" is displayed whereas if it is unsuccessful an "n" will be displayed. Download "from reset"

Connect the copy card with the instrument OFF. When the instrument is switched on the programming parameters will be downloaded into the copy card; when the lamp test has been completed, the following appear on the display for about 5 seconds:

- · label dLY if copy operation is successful
- label DLn if operation fails

### PLEASE NOTE:

· after downloading the instrument will work with the parameter map settings that have just been downloaded.

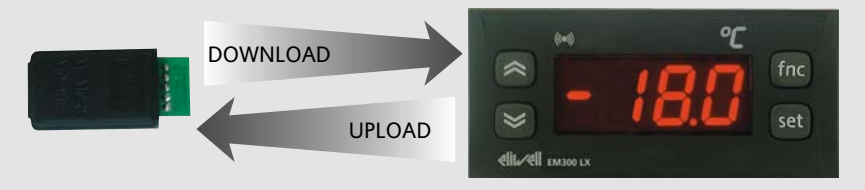

## DIAGNOSTICS

The alarm condition is always signalled by a

buzzer (if present) and the alarm icon LED (()) (IF PRESENT)

The alarm signal from the

· control probe that measures values outside the nominal reading range

control probe faulty/shorted/open probe for 4...20 mA\* model appears directly on the instrument display as E1. Note: to prevent false alarms, the error condition must persist for more than 10 seconds.

An error condition in probe 1 (regulation) leads to:

• E1 code appearing on display

PLEASE NOTE: In case of wrong connection of the 3rd wire (Pt100 sensor) in "AL" folder it will appear the label "Pt3".

For few seconds the display will shows a uncorrect temperature.

### MAXIMUM AND MINIMUM TEMPERATURE ALARM

If an alarm condition occurs and alarm exclusion times are not in progress (see alarm exclusion parameters), the fixed alarm icon comes on.

| able of faulty                                                     | r probes                                                     | Alarm table                 |                                                                                                    |
|--------------------------------------------------------------------|--------------------------------------------------------------|-----------------------------|----------------------------------------------------------------------------------------------------|
| DISPLAY                                                            | FAULT                                                        | DISPLAY                     | ALARM                                                                                                    |
| E1<br>*faulty/short                                                | Probe 1 (control) faulty*<br>ed/open probe for 420 mA model; | AH1<br>AL1                  | High temperature alarm (referring to<br>thermostat control probe or probe 1)<br>Low temperature alarm (referring to |
| the other probes, if shorted, will measure the 0V or<br>0mA value) |                                                              | Press any l<br>start to bli | thermostat control probe or probe 1)<br>button to silence the alarm. The LED will<br>ink.                           |

Alarms are considered as absolute values This alarm condition can be viewed in the "AL" folder with labels "AH1-AL1".

The maximum temperature alarm occurs when the probe temperature is:

(((•)))

higher than or equal to HAL/HA1

Max/Min. Alarm **Diagram (minimum** 

and maximum temperature)

The minimum temperature alarm occurs when the probe temperature is lower than or equal to LAL/LA1

The maximum temperature alarm back swing occurs when the probe temperature is:

• higher than or equal to HAL/HA1 - AFd

Minimum temperature alarm back swing occurs when the probe temperature is:

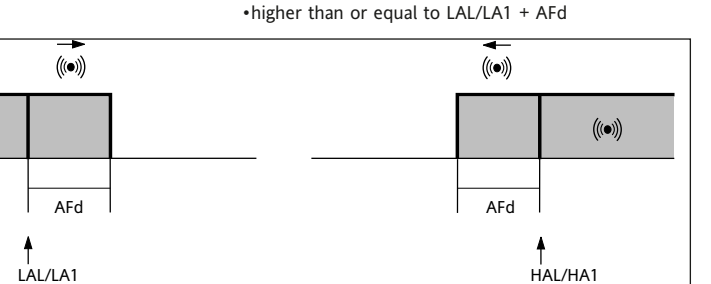

## ELECTRICAL WIRING

## Warning! Always switch off machine before working on electrical connections.

The instrument has screw terminals for connecting electrical cables with a diameter of 2,5 mm<sup>2</sup>max. (only one conductor per terminal for power connections). for terminal capacity, see the label on the instrument. Make sure that the power voltage complies with the device voltage. Probe cables, power supply cables and the TTL serial cable should be kept separate from power cables.

The sensor can be extended using an ordinary bipolar cable (note that extending the probe may affect the electromagnetic compatibility (EMC) of the instrument: special care must be used when wiring). • version with PTC/NTC input: The sensor has no connection polarity. • version with V/I/Pt100-TC input: NOTE: Check the probe connection polarity.

### Analogue input table

| Model     | Analogue input          |
|-----------|-------------------------|
| EM300(LX) | NTC-PTC probe           |
| EM300(LX) | Pt100-TcK-TcJ probe     |
| EM300(LX) | EWPA 007/030            |
| EM300(LX) | EWHS 280/300/310*       |
| EM300(LX) | 01/5/10 V voltage input |
| EM300(LX) | 0/420mA current input   |

NOTE: For TECHNICAL DATA and connections using EWPA and EWHS probes refer to the relevant technical data sheets and/or diagram on last page.

\* external power supply.

For external power supply characteristics, see characteristics of connected sensor.

## GENERAL TECHNICAL DATA

Front protection: IP65. Casing: PC+ABS UL94 V-0 resin plastic body, polycarbonate front, thermoplastic resin buttons. Dimensions: front panel 74x32 mm, •depth 30 mm (terminals excluded) •'switching models': depth 60 mm (terminals excluded) Mounting: on panel, with drilling template 71x29 mm (+0.2/-0.1 mm). Operating temperature: -5...55 °C. Storage temperature: -30...85 °C. Usage ambient humidity: 10...90 % RH (non-condensing). Storage ambient humidity: 10...90% RH (non-condensing).

Buzzer output: only in certain models.

### (LX MODELS ONLY)

Serial: TTL for connection to •Copy Card; •Televis**System**.

Consumption:

- 230V model: 1,8 W max.;
- 12V model: 0.5 W max.

• 'switching' models: 3 W max.

Power supply:

- 230V~ ±10% 50/60 Hz or
- 12V~/... ±10% 50/60 Hz or

• 12-24V~ ±10%, 12-36V... ±10% SELV (only models NTC/PTC & Pt100-TC)

Warning: check the power supply specified on the instrument label: contact the Sales Office for further information

NOTE: The technical characteristics in this document concerning measurements (range, accuracy, resolution, etc.) refer to the instrument in the strictest sense and not to any accessories provided such as probes, for example. This means that an error introduced by the probe is added to any error that is in the instrument.

## **MECHANICAL ASSEMBLY AND CUT-OUT**

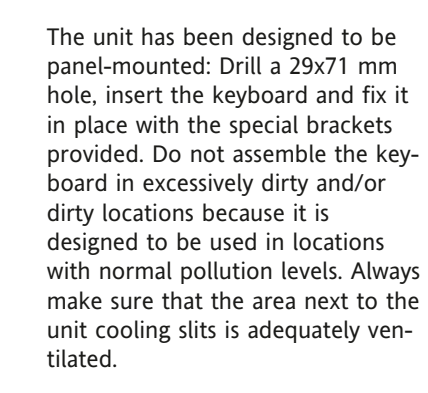

## EM300(LX) TECHNICAL DATA

### WITH PTC/NTC INPUT

### Display range:

NTC probe: -50.0...110.0°C (-58...230°F);
PTC probe: -55.0...140.0°C (-67...284°F) on display 3 1/2 digits + sign.
Analogue input: one PTC or NTC input (parameter-selectable).
Measurement range: from -55 a 140 °C.
Accuracy: better than 0.5% of bottom scale + 1 digit.
Resolution: 0.1°C (0.1°F up to +199.9°F; 1°F above).

### WITH V INPUT - I INPUT

Display range: -99...100 (ndt = n), -99.9...100.0 (ndt = y), -999...1000 (ndt = int) on display 3 1/2 digits + sign. Analogue input **(see table)**: • V input (0-1V, 0-5V, 0-10V) or

• I input (0...20mA, 4...20mA);

Measurement range: from –999 to 1000. Accuracy: better than 0.5% of bottom scale + 1 digit.

Resolution: 1 or 0.1 digits depending on parameter settings.

Current input impedance: 100 ohm Voltage input impedance: 20K ohm **NOTE:** for 3-wire sensor connections the maximum current supplied by the device is 25mA (measurement + sensor power supply)

### WITH PT100-TC INPUT

Viewing range:

• Pt100 model : -200...800°C

(-328...1472°F),

• TcJ model -40...760°C (-40...1400°F),

•TcK model -40...1350°C (-40...2462°F)\*\*

\*\* (-40..1999°F) above which SuP is displayed, with decimal point, selectable through parameter ndt

on 3 digit &  $1/_2$  + mark display.

Analogue input: one PT100 input or TcJ or TcK depending on model. Measuring range: from -200 to 1999.

Accuracy:

• Pt100 model : 0,5% for all scale + 1 digit; 0,2% from -150 to 300°C.

• TcJ model: 0,4% for all scale + 1 digit;

• TcK model 0,5% for all scale + 1 digit;

- 0,3% from -40 to 800°C.
- Resolution:

• Pt100 model: 0,1°C (0,1°F) within 199,9 °C, 1°C (1°F) over

• TcJ/TcK model 1°C (1°F).

Power supply: 12/24 V~/... ±10% or 230V~ ±10% 50/60 Hz.

NOTE: in model Pt100 the thermal drift in the -5...55°C range can reach 3°C.

EM300(LX)

switching models

## PARAMETER TABLE FOR EM300(LX) with NTC/PTC probe

| PARAMETER | DESCRIPTION                                                                                                    | RANGE                        | DEFAULT*         | VALUE** | U.M.  |
|-----------|----------------------------------------------------------------------------------------------------|------------------------------|------------------|---------|-------|
|           | ALARMS (folder with "AL" label)LX MODELS ONLY                                                                                                    |                              |                  |         |       |
| AFd       | Alarm Fan differential. Alarm differential.                                                                                                    | 1.050.0                      | 2.0              |         | °C/°F |
| HAL (!)   | Higher ALarm. Maximum temperature alarm. Temperature value<br>(considered as absolute value) which if gone above triggers the<br>alarm signal.                                                                                                    | LAL150.0                     | 50.0             |         | °C/°F |
| LAL (!)   | Lower ALarm. Minimum temperature alarm. Temperature value<br>(considered as absolute value) which if gone below triggers the<br>alarm signal.                                                                                                    | -50.0HAL                     | -50.0            |         | °C/°F |
| PAO (!)   | Power-on Alarm Override. Alarm exclusion time after instrument start-up, after a power failure.                                                                                                    | 010                          | 0                |         | hours |
| tAO       | Temperature Alarm Override. Temperature alarm signal delay time.                                                                                                    | 0250                         | 0                |         | min   |
| tP        | silences alarm with button                                                                                                    | n/y                          | у                |         | flag  |
|           | COMMUNICATION (folder with "Add" label) LX MODELS                                                                                                    | •                            |                  |         |       |
| dEA (!)   | ONLY                                                                                                    |                              |                  |         |       |
|           | DEA= device number within the family (valid values: from 0 to 14)                                                                                                    | 014                          | 0                |         | num   |
| FAA (!)   | FAA= device family (valid values: from 0 to 14)<br>The value couple FAA and dEA represents the network address of<br>the device and it is indicated in the following way: "FF.DD" (where<br>FF=FAA and DD=dEA).                                                                                              | 014                          | 0                |         | num   |
| LOC       | <b>DISPLAY (folder with "diS" label)</b><br>Keyboard locked (set point and buttons). However, you can still<br>access the parameter programming menu and modify parameters<br>including the status of this parameter to allow keyboard unlock-<br>ing v = vec n = no                                         | n/y                          | n                |         | flag  |
| PA1       | Password 1. When enabled (value is not 0) it represents the access key to level 1 parameters.                                                                                                    | 0250                         | 0                |         | num   |
| ndt       | number display type. Display with decimal point. y = yes; n = no,<br>int= whole numbers.                                                                                                    | n/y                          | n                |         | flag  |
| CA1       | Calibration 1. Positive or negative temperature value that is added<br>to the value read by control probe (analogue input) before being<br>displayed or used for regulation                                                                                                    | -12.012.0<br>(-30,030,0) (§) | 0                |         | C/°F  |
| l dl      | Minimum value that can be displayed                                                                                                    | -55.0 Hdl (-328.0 Hdl.) (6)  | -50.0 (-200 (8)) |         | C/°F  |
| HdL       | Maximum value that can be displayed. Select °C or °F to display                                                                                                    | LdL302 (LdL1999) (§)         | 140.0 (1500 (§)) |         | flag  |
| dro(*)    | temperature read by probe. N. B.: when changing from °C to °F<br>or vice versa the temperature values are NOT converted<br>(e.g. 10°C becomes 10°F)                                                                                                    | 0/1                          | 0                |         |       |
|           | CONFIGURATION (folder with "CnF" label)                                                                                                    |                              |                  |         |       |
| H00 (!)   | Selection of input type, PTC/NTC                                                                                                    | 0/1                          | *                |         | flag  |
| rEL       | Device version. Read only parameter.                                                                                                    | /                            | /                |         |       |
| LAD       | COPY CARD (foldor with "Enr" lobal) LY MODELS ONLY                                                                                                    | 1                            | /                |         | /     |
| UL        | UpLoad: transfer of programming parameters from instrument to<br>Copy Card                                                                                                    | /                            | /                |         | /     |
| dL        | downLoad: transfer of programming parameters from Copy Card to instrument.                                                                                                    | /                            | /                |         |       |
| Fr        | Format. Cancels all data entered in the copy card.<br>N.B.: if "Fr" parameter (formatting of copy card ) is used the<br>data entered in the card will be permanently lost. This oper-<br>ation cannot be undone. After the operation with the Copy<br>Card the device must be switched off and then switched | /<br>(§) P+100/70            | /                |         | /     |
|           | Dack on                                                                                                    | (3) 11100/10                 | e model          |         |       |

LX MODELS ONLY

\* DEFAULT column: for these parameters the default depends on the model.

\*\* VALUE column: to be compiled manually with any custom settings (if different from default value).

(\*) The mathematical conversion for temperature is \*F=(9/5)\* \*C+32. For example: 32\*F=0\*C;

50°F=10°C. dro parameter: when changing from °C to °F or vice versa the mathematical conversion is NOT performed and the values are NOT modified. All the temperature values set will therefore need reviewing, e.g. with a set point set at 10°C, when

reviewing. e.g. with a set point set at 10°C, when changing the value to °F the set point will become 10°F and not 50°F (according to conversion table) RESPONSIBILITY AND RESIDUAL RISKS Eliwell & Controlli s.r.l. shall not be liable for any damages deriving from:

 - installation/use other than that prescribed and, in particular, which does not comply with the safety standards specified in the regulations and/or those given herein;
 - use on equipment that does not guarantee adequate protection against electric shock, water or dust when assembled.

- use on equipment that allows dangerous parts to be accessed without the use of tools;

- tampering with and/or alteration of the product;

- use on equipment that does not comply with the standards and regulations in force.

### DISCLAIMER

This document is exclusive property of Eliwell & Controlli s.r.l. and cannot be reproduced and circulated unless expressly authorized by Eliwell & Controlli s.r.l.

Although Eliwell & Controlli s.r.l. has taken all possible measures to guarantee the accuracy of this document, it declines any responsibility for any damage arising out of its use.

The same applies to any person or company involved in preparing and writing this manual. Eliwell & Controlli s.r.l. reserves the right to make any changes or improvements without prior notice and at any time.

### CONDITIONS OF USE

### PERMITTED USE

For safety reasons the instrument must be installed and used in accordance with the instructions supplied. Users must not be able to access parts with dangerous voltage levels under normal operating conditions.

The device must be protected from water and dust depending on the specific application and only be accessible by using special tools. (except for the front panel). The device is ideally suited for use on household appliances and/or similar refrigeration equipment and has been tested with regard to safety in accordance with the European harmonized reference standards.

It is classified as follows:

Installation: Class II where applicable (front keypad) Protection class: 2 Material group: IIIa Device status: Permanently connected fixed device. Measurement category: III

### UNPERMITTED USE

The use of the unit for applications other than those described above is forbidden.

LX MODELS ONLY

LX MODELS

## PARAMETER TABLE FOR EM300(LX) with V/I & Pt100-TC input

| DADAMETED        | DESCRIPTION                                                           | PANCE (1/1)               | RANGE (Pt100)                                                |                  | II M         |
|------------------|-----------------------------------------------------------------------|---------------------------|--------------------------------------------------------------|------------------|--------------|
| FARAIVIETER      |                                                                       | KANGE (V/I)               |                                                              | DEFAULI* VALUE** | U.IVI.       |
|                  | ALARMS (folder with "rE1" label)LX MODELS ONLY                        | 1 4 1 1 5 0 0             | 1 4 1 1000                                                   | *                | 0C /0E       |
| HAT (!)          | Angher Alarm. Maximum temperature alarm. Temperature value            | LAT150.0                  | LAT1999                                                      | (5) 1200         | -C/-F        |
|                  | (considered as absolute value) which it gone above triggers the atarm |                           |                                                              | (8) 1200         |              |
|                  | Siglidi.                                                              | F0.0 11A1                 | -328 HA1                                                     | *                |              |
| LAT (!)          | (considered as absolute value) which if gone below triggers the alarm | -20.0HAT                  | -520                                                         | (5) 200          | °C /°E       |
|                  | signal                                                                |                           |                                                              | (g) -200         | C/ F         |
|                  | ALARMS (folder with "AL" label) LX MODELS ONLY                        | 10 500                    | 10 500                                                       | 2.0              | °C/°E        |
| AEd              | Alarm Fan differential Alarm differential                             | 1.050.0                   | 1.0                                                          | 2:0              | C/ F         |
|                  | Power-on Alarm Override Alarm exclusion time after instrument         | 0 10                      | 010                                                          | 0                | hours        |
| 1710 (.)         | start-up, after a power failure                                       | 010                       | 01110                                                        | 0                | nours        |
| tAO              | Temperature Alarm Override Temperature alarm signal delay             | 0 250                     | 0250                                                         | 0                | min          |
| 0.00             | time.                                                                 | omeso                     |                                                              | ,                |              |
| tP               | silences alarm using button                                           | n/y                       | n/y                                                          | V                | flag         |
|                  | COMMUNICATION (folder with "Add" label) LX MODELS ONLY                | 2                         | -                                                            | *                | 0            |
|                  | SEE EM300 TABLE above DISPLAY (folder with "diS" label)               |                           |                                                              |                  |              |
| UNLT             | SEE EM300 TABLE above                                                 | NOTE 3:                   | NOTE 3:                                                      |                  |              |
|                  | V/I MODELS ONLY:                                                      | the dro parameter is      | the dro                                                      |                  |              |
|                  | NOTE 1: ndt parameter has range n/y/int int=whole numbers.            | not present               | parameter is                                                 |                  |              |
|                  | NOTE 2: LdL has range -99HdL or -99.9HdL or -999HdL                   |                           | present                                                      |                  |              |
|                  | according to ndt parameter setting HdL has range -LdL100 or           |                           |                                                              |                  |              |
|                  | -LdL100.0 or -LdL1000 according to ndt parameter setting              |                           |                                                              |                  |              |
|                  | CONFIGURATION (folder with "CnF" label)                               |                           |                                                              |                  |              |
| H00 (!)          | Selection of probe type                                               | <u>§§§</u>                | (§) Jtc/HtC/Pt1                                              | (§) 2            | num          |
| H03              | Minimum value of voltage / current input                              | -99.0100.0                |                                                              |                  | C/°F         |
|                  |                                                                       | (ndt= y)                  | not present                                                  | *                |              |
|                  |                                                                       | -9991000                  |                                                              |                  |              |
|                  |                                                                       | (ndt= int)                |                                                              |                  |              |
| H04              | Maximum value of voltage / current input                              | as above                  | not present                                                  | *                | C/°F         |
| rEL              | Device version. Read only parameter.                                  | //                        | /                                                            | /                | /            |
| tAb              | Reserved. Read only parameter.                                        | /                         | /                                                            | /                | /            |
| LX MODELS        | COPY CARD (Tolder with "Fpr" label) LX MODELS UNLY                    |                           |                                                              | ବ୍ୟର୍            |              |
| ONLY             | SEE EMISUU TABLE ADOVE                                                | (8) Pt100/TC model        | lel 010/05/01 for VOLTAGE INPUT<br>420/020 for CURRENT INPUT |                  |              |
|                  | * DEFAULT column: for those personators the default depends           | (3) 1 (100) 1 ( 1100)     |                                                              |                  |              |
|                  | on the model                                                          |                           |                                                              |                  |              |
|                  | on the model.                                                         |                           |                                                              |                  |              |
| . If one or more | a parameters marked with (1) are modified the device must be switched | off after the modificatio | n and than switch                                            | ad back on       |              |
|                  | We strongly recommend that you guitch the instrument off and on again | and the moundally         | configuration is ch                                          | cu back Ull      | n alfunation |

•PLEASE NOTE: We strongly recommend that you switch the instrument off and on again each time parameter configuration is changed in order to prevent malfunction ing of the configuration and/or ongoing timings.

## WIRING DIAGRAMS

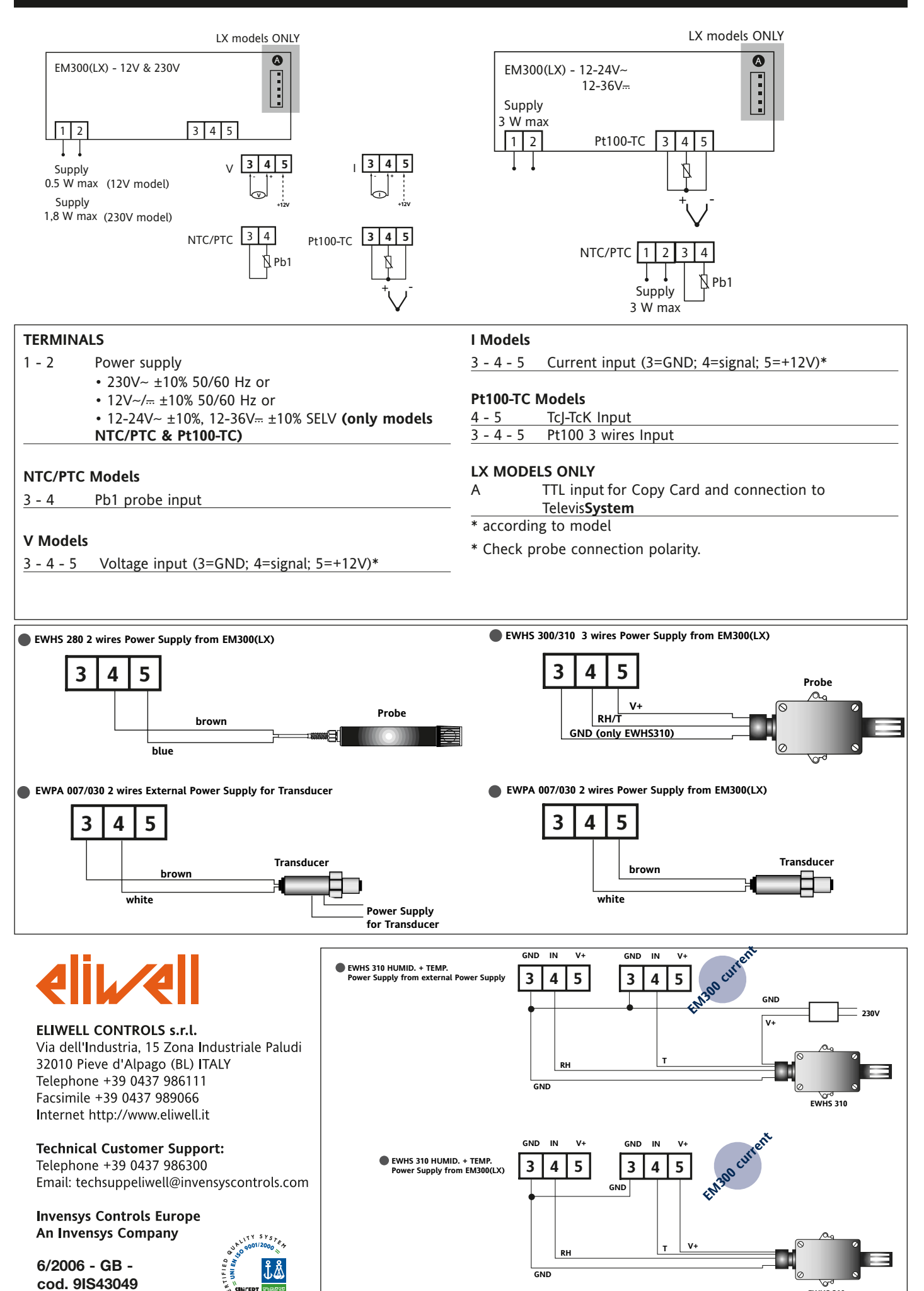

EM300(LX)

EWHS 310